## **FINECone**<sup>™</sup>

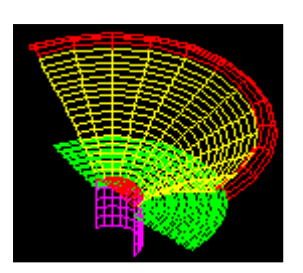

振膜/鼓纸振动的有限元模拟

# 参考手册

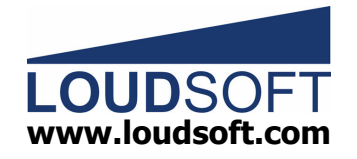

注意:如果将 PDF READER 的"平滑 文本"选项去掉, 将会解决显示汉字 太淡的问题。 这个参考手册将介绍 FINECone 设计扬声器的基本步骤。FINECone 基本 理论为有限元素分析法(FEM)。

FINECone 具有模拟扬声器主要特性的功能。

- 1. 定义 geometry 几何形状。由 DXF 格式文件输入;
- 2. 定义 material properties 扬声器组件的材料特性;
- 3. 定义 <u>electrical parameters</u> 电气参数。由 FINEMotor 输入;
- 4. 定义 lumped parameters 集中元件参数。由 FINEMotor 输入;
- 5. 定义 <u>acoustical parameters</u> 振动系统参数;
- 6. 定义 <u>frequency range(s)</u> 频响范围;
- 7. calculation 改变任何数据,系统会同时自动计算出结果;
- 8. post-processing 显示计算结果;
- 9. 系统自动完成所有的有限元素模拟。

#### FINECone 助手

该助手可以引导你执行有限元素模拟(FEM)程序。

| FINECone Wizard                                                  | Ctrl+W                                                                                 |   |
|------------------------------------------------------------------|----------------------------------------------------------------------------------------|---|
|                                                                  |                                                                                        |   |
| FINECone Wizard                                                  | - Step 1 of 6: Basic project information                                               | × |
| Project name:<br>(required)<br>Save in:                          | NewProject<br>C:\Program Files\LoudSoft\FINECone\Project\NewPr<br>Target path and name |   |
| ✓ Base this pr<br>Template Des<br>1inch Silk Dor<br>5½ Woofer La | roject on a template (select from the list below):<br>scription<br>me<br>arge Dust Cap |   |
|                                                                  | < <u>B</u> ack Finish Cancel Help                                                      |   |

图1

注意:存文件时,你可以选 FINECone Templates (\*.WTE),从而将一个 文件存为模板文件。 选择 Project Information Window 设计信息视窗。它将出现在左上角。

#### Show Project Information

|                                                  |                               | B                                                                               |   |
|--------------------------------------------------|-------------------------------|---------------------------------------------------------------------------------|---|
| - General project properties                     |                               |                                                                                 |   |
| Project description: 165 Wool                    | fer-Surround problem @ 1300Hz |                                                                                 |   |
| Project Type: Cone                               |                               |                                                                                 |   |
| C Display simple model withou                    | ut breakup                    |                                                                                 |   |
| <ul> <li>Display FEM results with bri</li> </ul> | еакир                         |                                                                                 |   |
| Frequency range                                  |                               |                                                                                 |   |
|                                                  | Number of frequencies:        |                                                                                 |   |
| From: 20 Hz to: 20                               | 000 Hz 122 🛨                  |                                                                                 |   |
|                                                  |                               | i i i                                                                           |   |
| Apply                                            | Advanced frequency settings   |                                                                                 |   |
| Mechanical                                       | Electrical                    |                                                                                 | - |
| Geometrical properties                           | Re: 6 Ohm                     | On-axis distance to speaker: 1000 mm                                            |   |
|                                                  | Le1: 0.2 mH                   | Number of Angles: 1                                                             |   |
| Material properties                              | Le2: 0.23 mH                  | Maximum Angle: 30 * Apply                                                       | 1 |
|                                                  | Ber E.E. Ohm                  | Points are on a circle (constant distance to source)                            | - |
|                                                  |                               | C Deinte and an a statistic franchist fatores to be(fat)                        |   |
| Lumped parameters                                | BI: J6 Im                     | <ul> <li>Points are on a straight line (constant distance to baffle)</li> </ul> |   |
|                                                  |                               | distance of continent (                                                         |   |
|                                                  | Advanced settings             | Advanced settings                                                               |   |

图 2

#### 几何模型(关于 DXF 格式文件输入)

所建扬声器单体震动系统的模型必须是圆形中心轴对称的。我们只用到右半边。图形最左边那一点在实际扬声器单体的对称轴上。它在图形上的坐标是 X=0。通常情况下,这一点是防尘盖的中心点。

用标准的 CAD 系统做的 DXF 格式文件,可以直接输入到 FINECone。但要注意,该几何模型只能由单一的直线和弧线组成。

系统支持 AutoCAD 12 格式的 DXF 文件。因为这是工业标准(也可以用另一个免费软件: IntelliCAD 2000。可以在网站<u>www.cadopia.com</u>下载。这个软件可以建立与 AutoCAD 格式匹配的 DXF 文件)。

注意, 鼓纸的厚度不是在 DXF 文件中设置, 而是在 FINECone 的 Material Properties 材料中设置。其它组件也一样。

下面的图 3 显示一个典型的喇叭,和它的 DXF 文件(右半边)。重要的 是,在贴防尘盖的地方,鼓纸被分割开。通常是 2 条或更多的直线或弧线。在 贴弹波的地方,音圈架也做同样处理。

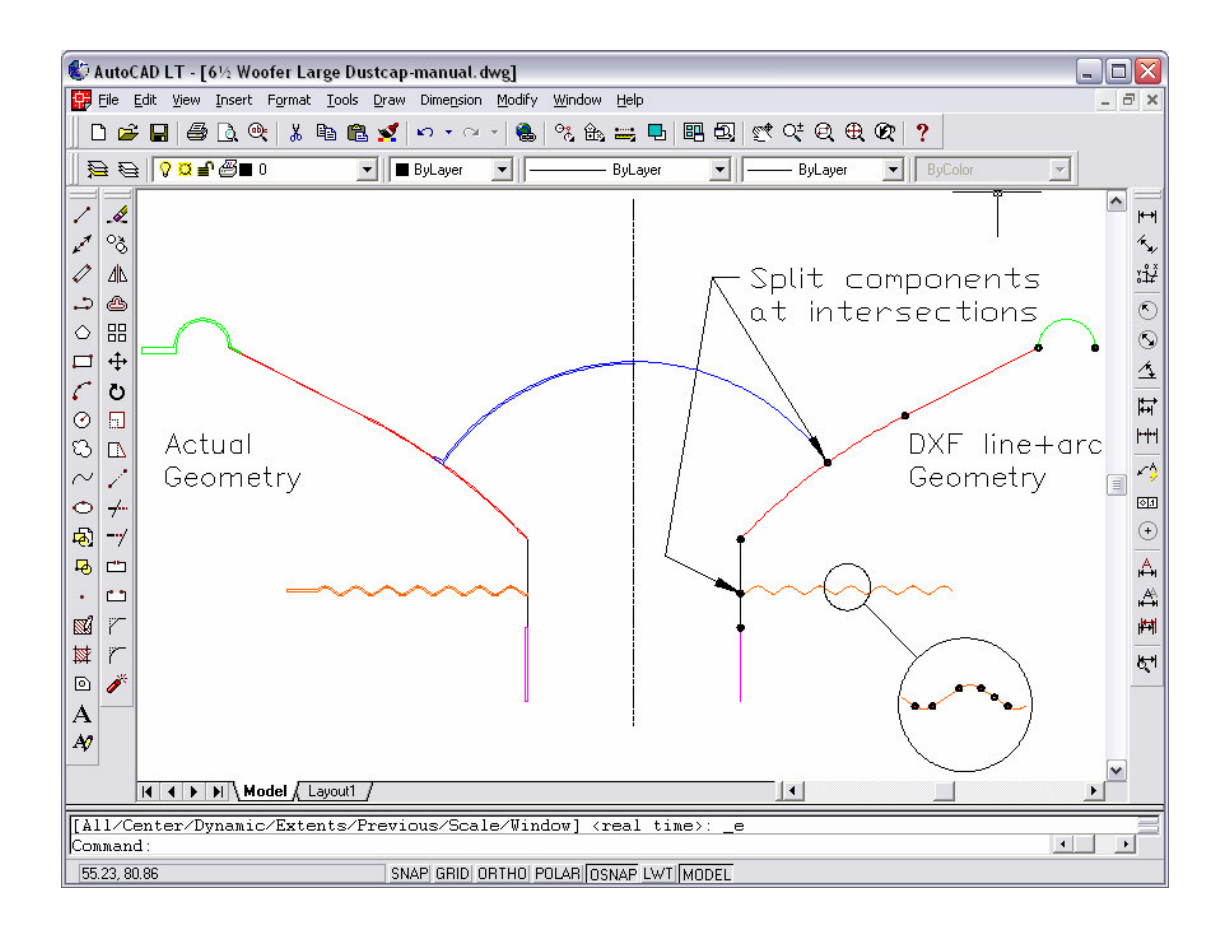

图 3. AutoCAD 图------左:实际几何模型 – 右: DXF 线和弧几何模型

#### **DXF** 帮助

尽管 FINECone 可以查找 DXF 错误,我们最好还是按照以下规则画图。

- 1. 用 AutoCAD v12 DXF 格式(ASCII);
- 2. DXF 必须设置高精确度:小数位数大于 8,最好是 16;
- 3. 只能用单一的直线和弧线;
- 4. 交叉点必须结合于一点;
- 5. 在 AutoCAD 中, 划线前先确定出现"端点"方框。
- 当直线或者弧线有相交的情况出现时,所有线都应被分割开,并用点相 连(不能保留原有直线和弧线);
- 7. 为每个组件建立一个层。鼓纸, 悬边, 防尘盖, 音圈支架, 音圈和弹波 各为一层。最简单的做法是修改现成的文件, 如 6\_5 Woofer Large Dust Cap.dxf。因为在这个文件中, 所有层都已经建立。
- 8. 不可在 DXF 图中加入维数,厚度,或文本。

可以用大量线段画图。没有线段数量的限制。上例中的弹波就包括 34 个 直线和弧线。

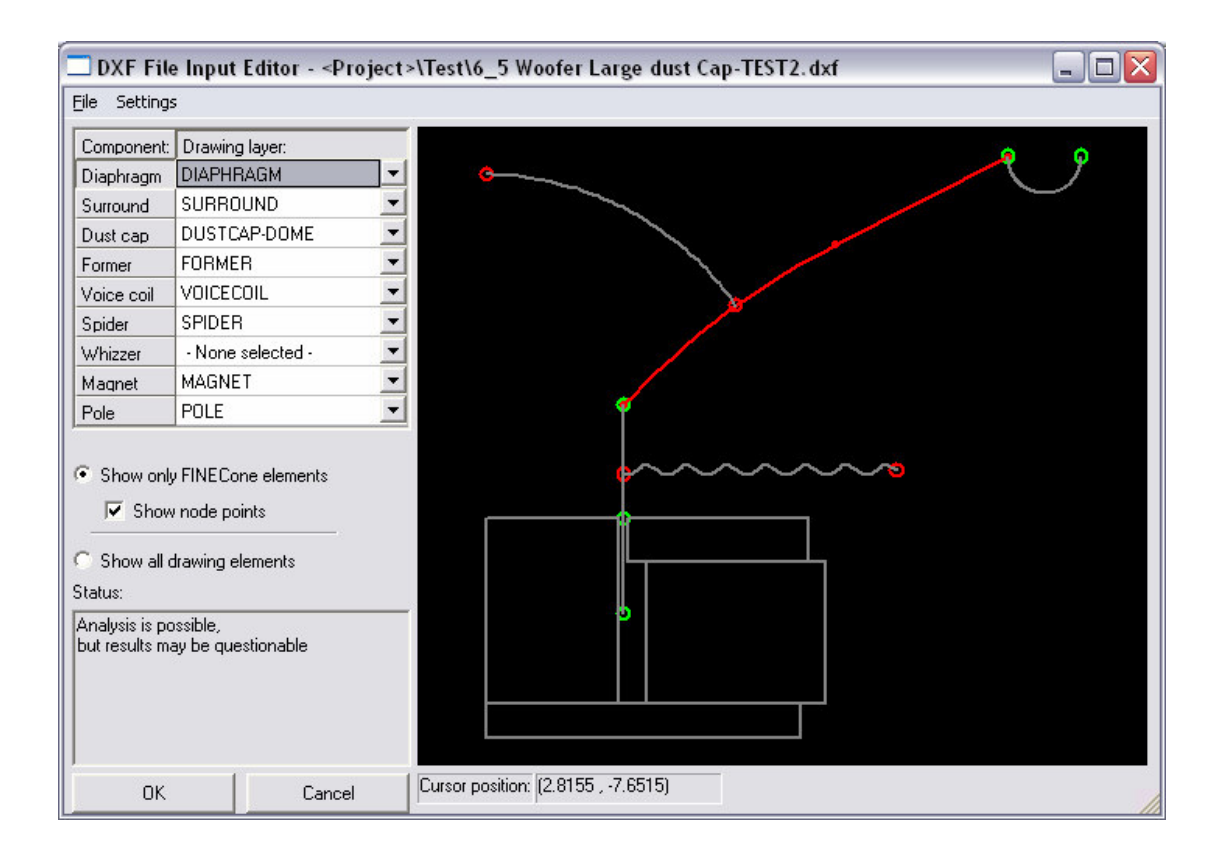

图 4

#### **DXF** 输入

FINECone 会自动检查输入的 DXF 文件,并找到一般性错误。 图 4 左下角的 Status 窗口显示:该图形可以用来进行分析计算,但是得到的结果一定不对。或者说,FINECone 将对这个 DXF 图进行有限元素模拟(FEM),但是图中的几处错误会让模拟出来的结果毫无用处。

图 4 中,防尘盖两端被标记出两个红色的小圆圈。这说明,防尘盖没有完 全连接到鼓纸/振动膜上。造成这种现象的原因通常是,振动膜弧线在连接防尘 盖弧线的那一点没有断开。只有振动膜弧线断开为两段,它才可以提供端点来 连接防尘盖。弹波也被标记了红色圆圈。这是因为弹波与音圈支架间存在同样 的问题。

如果你的 DXF 文件每一层都用 FINECone 默认的名字,那么该 DXF 文件 就可以直接输入进 FINECone。

否则,需要选取左边的组件按钮(图4中振动膜 diaphragm 按钮被按下, 所以图中的振动膜弧线变红),然后从下拉菜单中选取对应的名字。

#### Tools/Program Options 工具/选项

在 Tools/Program Options 工具/选项中, 你可以更改 DXF 各层名字的默认值,设置默认文件和模板。如果在做 DXF 文件地时候,使用这些默认的各层 名字,将会使文件地输入更加便捷。

| nter the default laye | er names that FINECone should search for: |  |  |  |
|-----------------------|-------------------------------------------|--|--|--|
| Component:            | Default drawing layer name:               |  |  |  |
| Diaphragm             | Diaphragm                                 |  |  |  |
| Surround              | Surround                                  |  |  |  |
| Dust cap/Dome         | Dustcap-Dome                              |  |  |  |
| Former                | Former                                    |  |  |  |
| Voice coil            | VoiceCoil                                 |  |  |  |
| Spider                | Spider                                    |  |  |  |
| Whizzer               | Whizzer                                   |  |  |  |
| Magnet                | Magnet                                    |  |  |  |
| Pole                  | Pole                                      |  |  |  |

图 5

#### DXF 输入并设置机械特性

在实际应用中,我们需要对 FINECone 进行一些分析。不论直线或弧线的 几何形状怎么变,FINECone 将保持它们的机械特性。但是,如果直线或弧线 的数量改变了,就需要我们手动输入新增直线或弧线的机械特性(在当前层 中)。

#### Material Properties 材料特性

| FEM Materi    | ial proper         | ties                                               |                                                       | ×                                |
|---------------|--------------------|----------------------------------------------------|-------------------------------------------------------|----------------------------------|
| Select com    | ponent:            | Diaphragm 🔽                                        | 1                                                     |                                  |
| Select segn   | nent(s) in c       | omponent:                                          |                                                       |                                  |
| Number        | Tupe:              | Start point                                        | End point                                             | Massin                           |
| 1<br>2<br>3   | Arc<br>Arc<br>Line | (16.25, 28.18)<br>(29.50, 39.82)<br>(41.23, 46.97) | ( 29.50, 39.82)<br>( 41.23, 46.97)<br>( 61.50, 57.30) | 1.020014<br>1.234244<br>2.973533 |
|               |                    |                                                    |                                                       |                                  |
| Properties fo | or selected        | segment(s):                                        |                                                       |                                  |
| Thickness (   | (h): 0.15          | 0000 n                                             | nm FEM mass                                           | 5.227790 g                       |
| - Material p  | roperties: -       |                                                    |                                                       |                                  |
| Descriptio    | on:                | Aluminium (sheel                                   | t) ×                                                  | Set as project default           |
| Young's N     | Aodulus (E)        | : 7500000000                                       | N/m²                                                  | Apply                            |
| Mass den      | isity (rho):       | 2700.000                                           | kg/m³                                                 |                                  |
| Poisson's     | number (ni         | a): 0.330000                                       |                                                       | Material Data                    |
| Damping       | (delta):           | 0.010000                                           |                                                       | OK Cancel                        |

图 6

图 6 中显示了扬声器各声学组件的材料特性。

首先,必须指定组件的壁的厚度 (h)。(注意:所有的线段可以有不同的厚度,这使得模拟胶水粘合处或者直线斜度鼓纸成为可能)

接下来是4个主要的参数:

- 1. E-modulus 或 Young's Modulus(杨氏模量) 是以 MPa 或 N/m<sup>2</sup>为单位 的材料的刚性;
- Mass Density(质量密度) (rho)是以 kg/m<sup>3</sup>为单位的材料的质量密度。 作为比对,水的质量密度值是 1000 kg/m<sup>3</sup>;
- **3**. Poisson's number (nu) 是材料的压缩系数的量度。如果不知道,可以用 默认值 0.33;
- 4. Damping (delta) 是一个指定材料内阻尼(损失)的参数。其最大值是 1.00。

#### Material Database(材料数据库)

Material Data 是一个包含很多标准材料的数据库。你可以用一个已知材料 开始作你的模型,并且尝试去猜测未知的材料。在下面也能看到

| Description:                          | Young's         | Density      | Poissor | ו ו    | Damping |  |
|---------------------------------------|-----------------|--------------|---------|--------|---------|--|
| Polyamide film                        | 3.000e+009      | 1400.000     | 0.330   | )      | 0.020   |  |
| Polyehylene                           | 1.000e+009      | 940.000      | 0.330   | )      | 0.090   |  |
| Polyester film                        | 1.400e+010      | 700.000      | 0.330   | )      | 0.020   |  |
| Polymethyl pentene                    | 2.800e+009      | 8400.000     | 0.330   | )      | 0.100   |  |
| Polystyrene (toam,                    | 2.000e+009      | 27.000       | 0.330   | )      | 0.080   |  |
| Polystyrene compo                     | 1.900e+009      | 350.000      | 0.330   | )      | 0.020   |  |
| Polystyrene roam<br>PR (filled, tale) | 3.000e+006      | 1200.000     | 0.330   | )<br>) | 0.100   |  |
| PP conclumer                          | 1 400e+009      | 910.000      | 0.000   | ,<br>) | 0.030   |  |
| nn i lin                              | a ana ana .<br> | 4000.000     |         |        | 0.000   |  |
| Properties or active n                | nateriai:       |              |         |        |         |  |
| Description:                          | PP (f           | illed, talc) |         |        |         |  |
| Young's Modulus                       | (E): 300        | 0000000      |         | N/m²   | J       |  |
| Mass Density (rho                     | ): [130         | 0.000        |         | kg/m²  | J       |  |
| Poisson's number                      | (nu): 0.33      | 30000        |         |        |         |  |
| Demoing (delte):                      | 0.09            | 0000         |         |        |         |  |

图 7

你可以编辑材料数据,或者增加新的材料。只需要在 Description 旁边的 方框中输入一个新名称,并且输入这个新材料的参数。按"Add"来增加新的材料 到数据库。

#### 如何计算新鼓纸的材料数据(未知材料特性的实验测定)

这里描述估算未知材料的力学性质的方法:

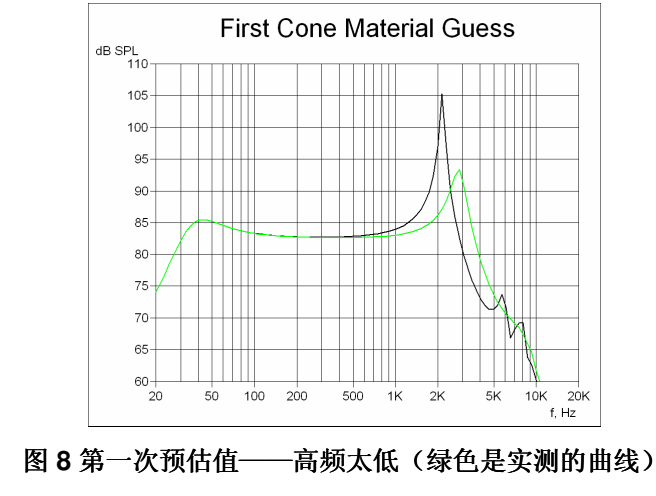

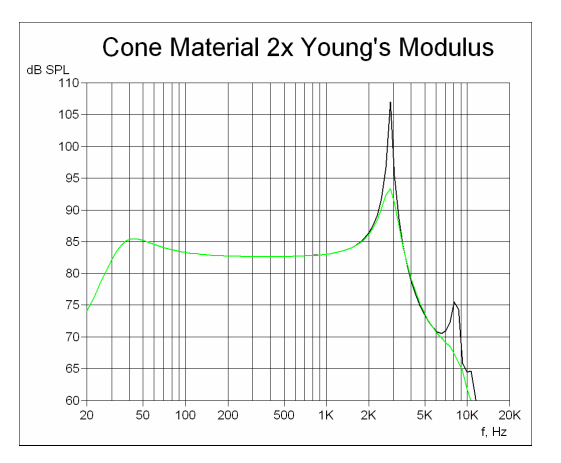

图 9 第二次预估值——基本符合

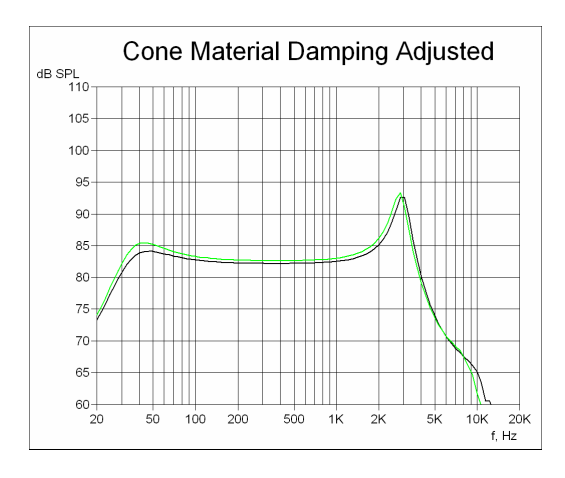

图 10 最终结果——符合(调整了阻尼系数)

- 先用 autoCAD 程序画好几何图形。画线所取位置基本以所画组件的中心 层为准。如果任何线段或弧线所代表的组件厚度有变化,就将其分割成 不同的线段或弧线。
- 输入近似的电气参数。
- 在 Material Parameters 材料参数中,输入实际的厚度。然后调整密度, 直到显示的质量接近实际值。
- 预估 E-modulus or Young's Modulus 杨氏模量:如图 8,先输入一个已 知材料的值做比较 。最好先不加防尘盖。
- 取比较多(多于 30 个点。这个数值在主画面的 Frequency range 中的 Number of frequencies 栏中设置)的频率点来计算频率响应曲线。为了 看到分裂震动,我们用很小的阻尼(<0。01)。指定电气参数。
- 根据已知材料频响曲线或已知分裂震动模型,调整杨氏模量。观察计算 出的频响曲线的峰值和谷值。见图 9。
- 调整阻尼值, 使计算出的频响曲线尽量接近实测曲线。见图 10。
- 然后,估计一下悬边。通过已知悬边的共振频率 Fs 可以查出硬度或杨氏模量(或 E modulus)。这时,也可以去掉其它组件的硬度,例如弹波。
- 最后是防尘盖。防尘盖会使鼓纸的模拟变复杂。因为,防尘盖贴在鼓纸 上,影响硬度。所以,要先模拟好鼓纸,最后再加防尘盖。
- 计算时,可以去除任何组件。这样可以帮助决定剩余组件的特性。

注意:要除去一些组件在频响曲线中的作用,用如下按钮:

电气参数

| Electrical |           |     |
|------------|-----------|-----|
| 💥 Re:      | 6.2       | Ohm |
| Le1:       | 0.1       | mΗ  |
| Le2:       | 0.1       | mΗ  |
| Rp:        | 9         | Ohm |
| 🞽 Bl:      | 71.001334 | Tm  |
|            |           |     |

图 11

- Re (ohms)。注意,这个可以设置到 阻抗最小值 Zmin (在频率高于共振频率 Fs 的那段阻抗曲线中,选最小的阻抗值),以便更好的模拟真实的阻抗和频率响应曲线。红色标记 送表示数据是从 FINEMotor 输入进来的。
- 2. 等效电路模型有两个电感线圈。Le1 (mH) 是一个连续的电感线圈。
- 3. Le2 (mH)是第二个电感线圈。它跟一个电阻器(Rp)平行。
- 4. Rp (ohms)是一个与 Le2 平行的电阻器。
- 5. BI 是喇叭磁铁系统的驱动力。
- 6. Advanced settings(高级设置)是用来输入一个实测的阻抗曲线。

注意:为了得到一个匹配的频率响应曲线,我们必须先模拟出非常接近实测值的阻抗曲线。

#### Lumped Parameters 集中组件参数(T/S 参数)

点 逆 按钮,从 FINEMotor 输入 T/S 参数。

这个集中的样式符合图 2 中的 "Display simple model without break-up" (显示没有衰减的简单模型)。因为所有的组件都被模拟为简单而完美的质量和 顺性 (无限的硬度)。这通常只是被用来模拟一个没有衰减的快速频率响应曲 线。一般的 用法是可以用来检验 T/S 参数。当然,我们用一个真实的有限元 素模型的时候,这些参数可能都是不正确的。

| Former    | Vo            | ice coil   | Spider      | Whi        | zzer |
|-----------|---------------|------------|-------------|------------|------|
| General   | Diap          | ohragm     | Surround    | Dust       | сар  |
| 🞽 Cs:     | 1.537545      | mm/N       | 🞽 Air mass: | 0.887372   | g    |
| Rs:       | 2.000000      | Nm/s       | 🞽 Sd:       | 134.988032 | cm²  |
| 🞽 Fs:     | 45.000000     | Hz         |             |            |      |
| 🞽 Qms     | 7.000000      |            |             |            |      |
| 🞽 Mms     | 8.000000      | g          |             |            |      |
| 💥 : Impor | ted from FINE | Motor (TM) |             |            |      |

图 12

标记 送表示从 FINEMotor 输入。当我们从 FINEMotor 输入进来数据的时候, 震动面积 Sd 和空气负载质量都会由系统自动计算出来。

| Former       | Voice         | e coil    |          | Sp     | ider     | Whizzer       |
|--------------|---------------|-----------|----------|--------|----------|---------------|
| General      | Diaphr        | agm       |          | Sur    | ound     | Dust cap      |
| Surround par | ameters       |           |          |        |          |               |
| Mass, g      | [             | 2.51      | 1118     |        | From Fir | nite element) |
| Mass fac     | tor [         | 0.500     | 0000     | ×      |          |               |
| 🞽 Complian   | ice, mm/N     | 6.254     | 4394     | ×      | From Fir | nite element  |
| Resistan     | ce, Nm/s 🏼    | 1.000     | 0000     | ×      | From Fir | nite element  |
| ltems ma     | rked with * a | are optic | onal for | r this | compone  | nt            |
|              |               |           |          |        |          |               |

图 13

作为一个例子,上图显示了边的参数。注意,点 From Finite element... 按钮,可以计算出 mass(质量)。Mass factor(质量因素)用于此处,是说明边相 对于对真实的运动质量在多大程度上起作用。Compliance (m/N)(顺性)可以从 FINEMotor 直接输入 資或者用 From Finite element...按钮计算出来。 Resistance (Nm/s)(阻抗)是组件的震动衰减,它也可以用 From Finite element...按钮计算出来。 注意。集中组件参数可以用来帮助决定材质特性。每一个元素都可以被排 除在计算之外。例如当鼓纸或者悬边的 共振频率 Fo 已经知道的时候,这是非 常有用的。

#### Frequency Range 频宽

| <ul> <li>Frequency range —</li> </ul> |              | Num       | ber of frequencie | es: |
|---------------------------------------|--------------|-----------|-------------------|-----|
| From: 20                              | Hz to: 20000 | Hz        | 60 🗄              | ]   |
| Apply                                 | Advan        | ced frequ | ency settings     |     |

图 14

预设的频宽是从 20 到 20000 Hz。 计算时,所取的频率点数在 Number of frequencies 栏中。这些点均匀地(对数的)分布在整个频宽范围。 选取较少的频率点(比如 10 个)来减少计算时间,直到材料特性满意为止。然后,可以用 100 或更多的点来获得一个详尽的频率响应曲线。你可以在 Tools/Program Options/Calculation 里选择"Fast Solution of Differential Equations"(微分方程的快速解答)。如果不考虑在最高频的话,它的精确性依然是非常好的。

注意:频宽可以设置的范围可以从几赫兹到远远大于20K 赫兹的超声波范围。

高级频宽设定可以选择所有种类的线性和对数范围。

| requency Ra   | nge List                   |                                                | ×           |
|---------------|----------------------------|------------------------------------------------|-------------|
| Frequency rai | nge list                   |                                                |             |
| Range #:      | Type:                      | Values:                                        | # of freqs: |
| 1             | Logarithmic<br>Logarithmic | 20.00 Hz + 2500.00 Hz<br>2700.00 Hz + 20000.00 | 20<br>40    |
| 3             | Linear                     | 4300.00 Hz - 6670.00 Hz                        | 8           |
|               |                            |                                                |             |
|               |                            |                                                |             |
|               |                            |                                                |             |
|               |                            |                                                |             |
|               |                            |                                                |             |
|               |                            |                                                |             |
| 1             |                            |                                                |             |
|               | Add                        | Edit Del                                       | ete         |
|               |                            |                                                |             |
|               |                            | OK                                             | Cancel      |
|               |                            |                                                |             |

| Frequency Range Editor         |                                                                 | × |
|--------------------------------|-----------------------------------------------------------------|---|
| Frequency range<br>Range Type: | Logarithmic range                                               |   |
| Low value:                     | 2000 Hz                                                         |   |
| High value:                    | 7500 Hz                                                         |   |
| No. of Frequencies:            | 15 💼                                                            |   |
| Preview:                       | 2000.0000<br>2198.0230<br>2415.6525<br>2654.8299<br>2917.6885 ▼ |   |
| ОК                             | Cancel                                                          |   |

图 16

#### Calculated Output 输出计算

M Frequency Response

频率响应曲线计算是自动的。系统可以计算任何一个测量点上的频率响应 曲线,通常是离喇叭实体一米(预设的)处,并且认为是无限障板的情况。在最 大的角度之内,系统可以计算出所有偏轴曲线。见图 2 中的"Acoustical"声学 栏。

#### Post-Processing 后处理

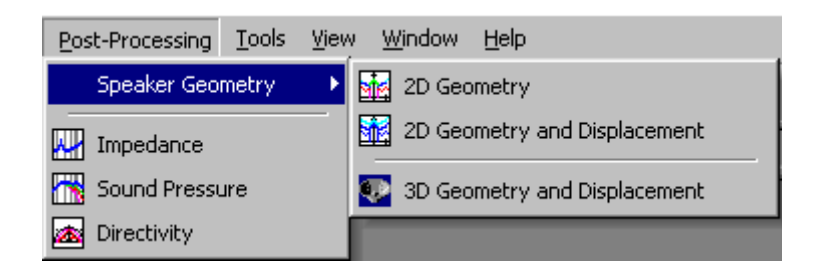

图 17

点 Sound Pressure 声压级按钮(在按钮栏或 Post-processing 下拉菜单中)可以看到如图 18 的频响曲线。同样,点 Impedance 阻抗按钮,可以得到 阻抗曲线,如图 19。

也可以选 '2D Geometry and Displacement '2D 几何图形和位移(带分裂 震动模式),或者 '3D Geometry and Displacement'3D 几何图形和位移(带分 裂震动模式)。见 15 到 17 页。

#### Curve Import and Export 曲线输入和输出

在声压级和阻抗曲线图中,点鼠标右键可以选择输入或者删除实测/模拟的曲线,如LOUDSOFT 二进制模拟文件(\*.fsim)或 MLSSA、LMS 等的实测文件 (\*.txt)。

也可以输出频响曲线和阻抗曲线为 LOUDSOFT 二进制模拟文件(\*.fsim)。 这些曲线可以被用于其它 LOUDSOFT 软件。

图 18 中,较高的那条曲线(粉红色)是从实际喇叭测出的曲线。

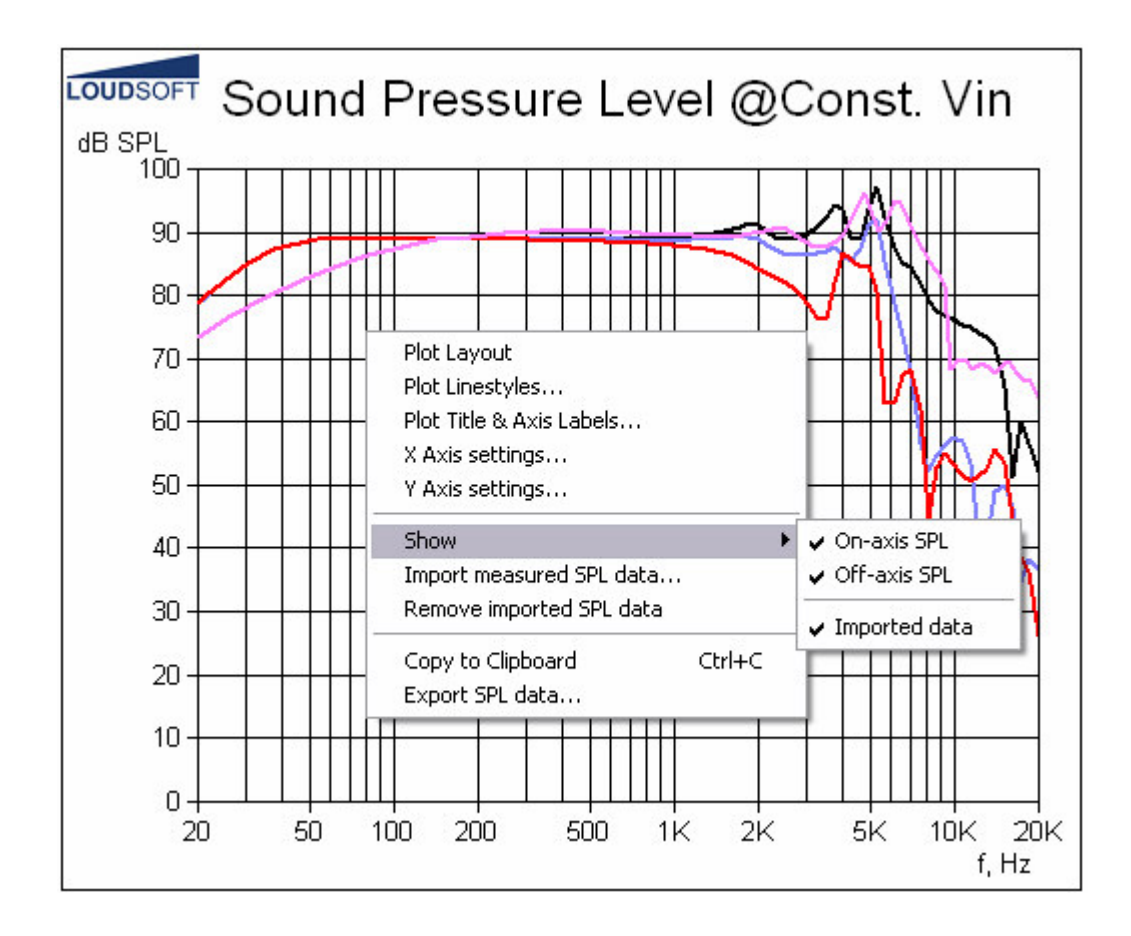

图 18. 计算出的频响曲线 0/30/60 度(黑/篮/红) + 输入的(粉红)

注意: 在图中单击鼠标右键, 可以选择要显示的曲线。

#### Copy to Clipboard 复制到剪贴板

在单击鼠标右键弹出的菜单中,选择 'Copy to Clipboard' 复制到剪贴板。这样,可以把想要的图形复制到任何 windows 文件,如 Word 或者 email。

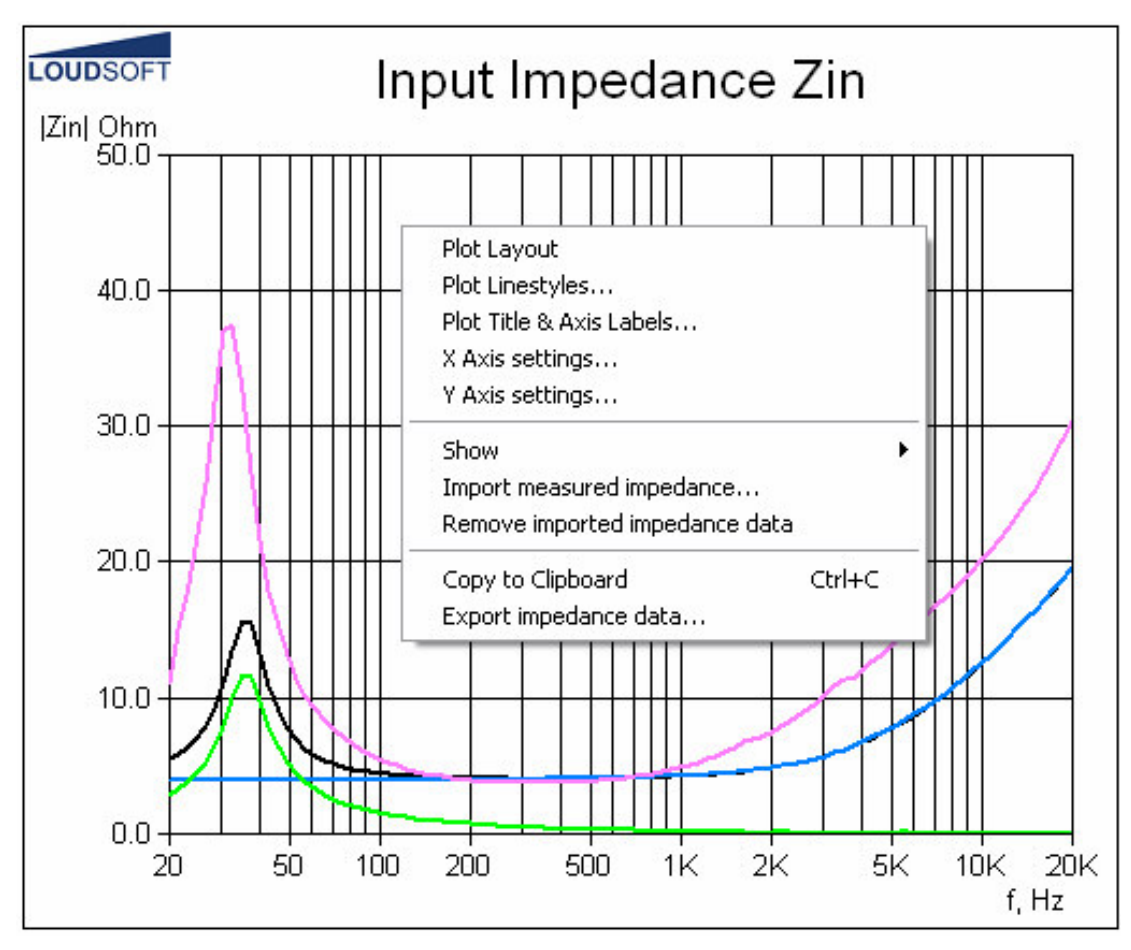

图 19. 计算的阻抗曲线(黑),电气阻抗(篮),机械阻抗(绿)和输入的阻抗曲线(粉红)

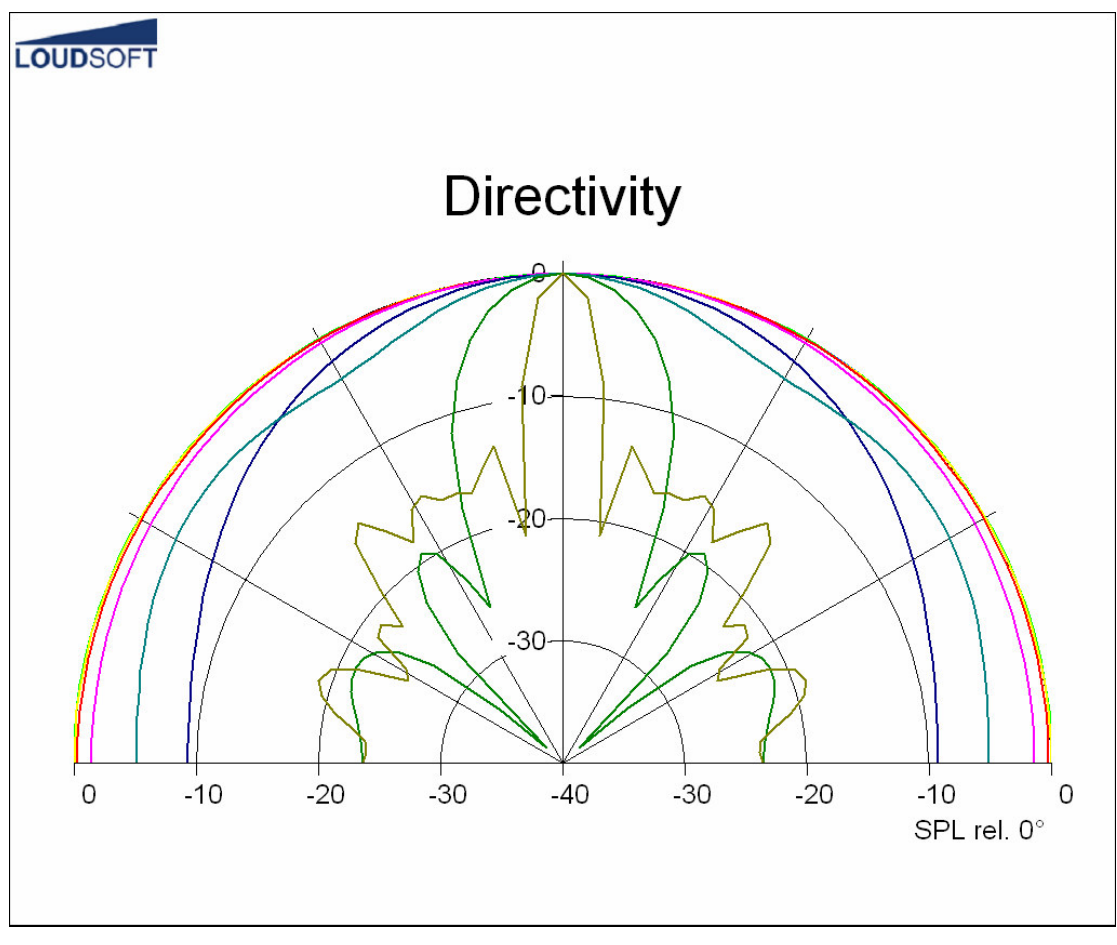

图 20. 取较少的频率点和较多的角度值可以得到平滑清晰的指向性曲线。

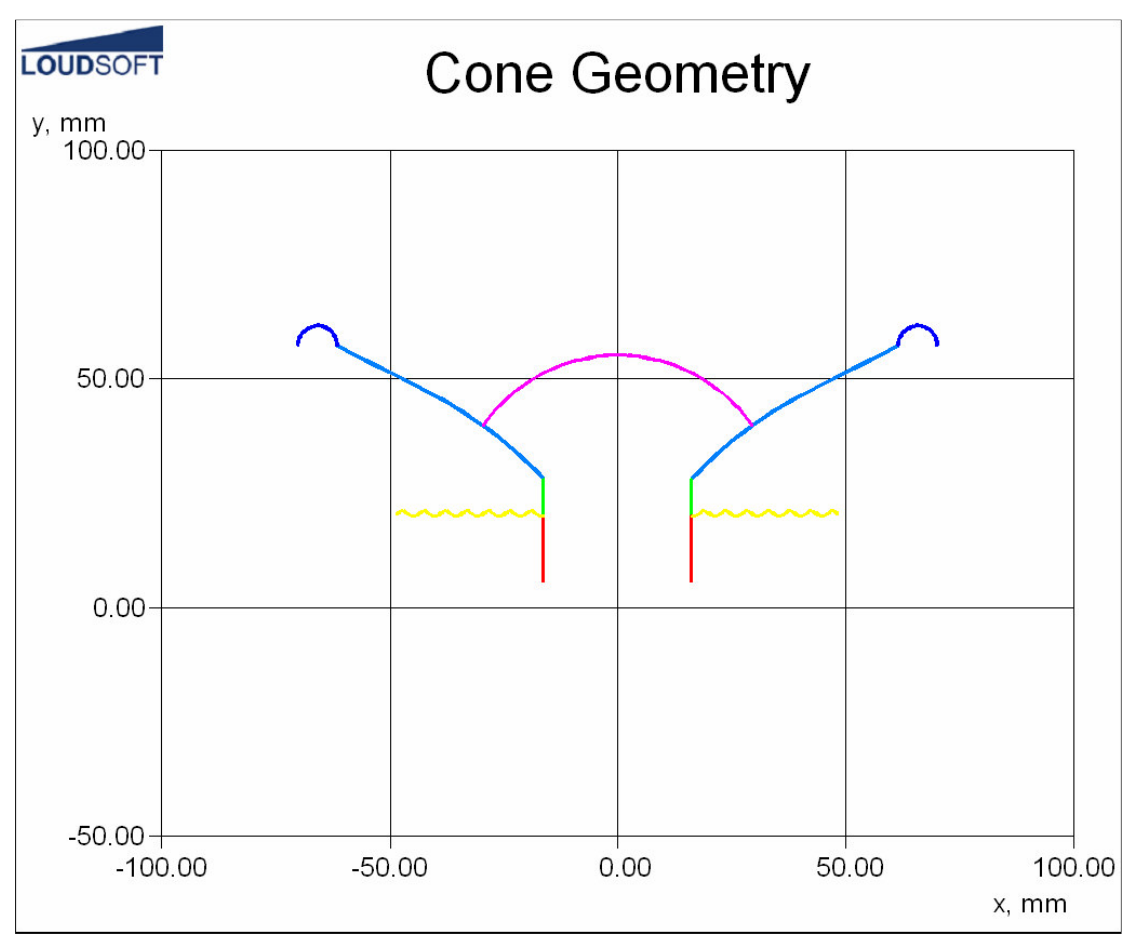

图 21

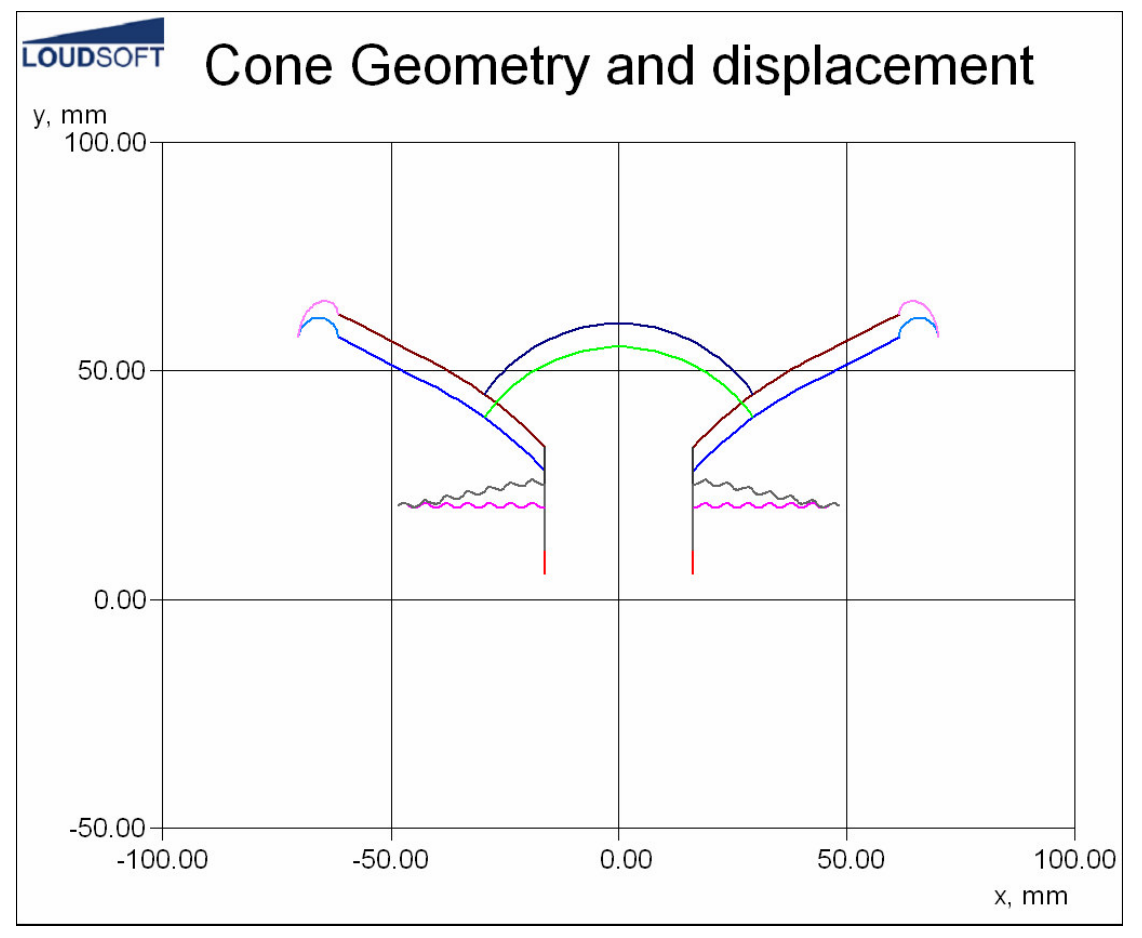

#### 3D Animation 3D 动画

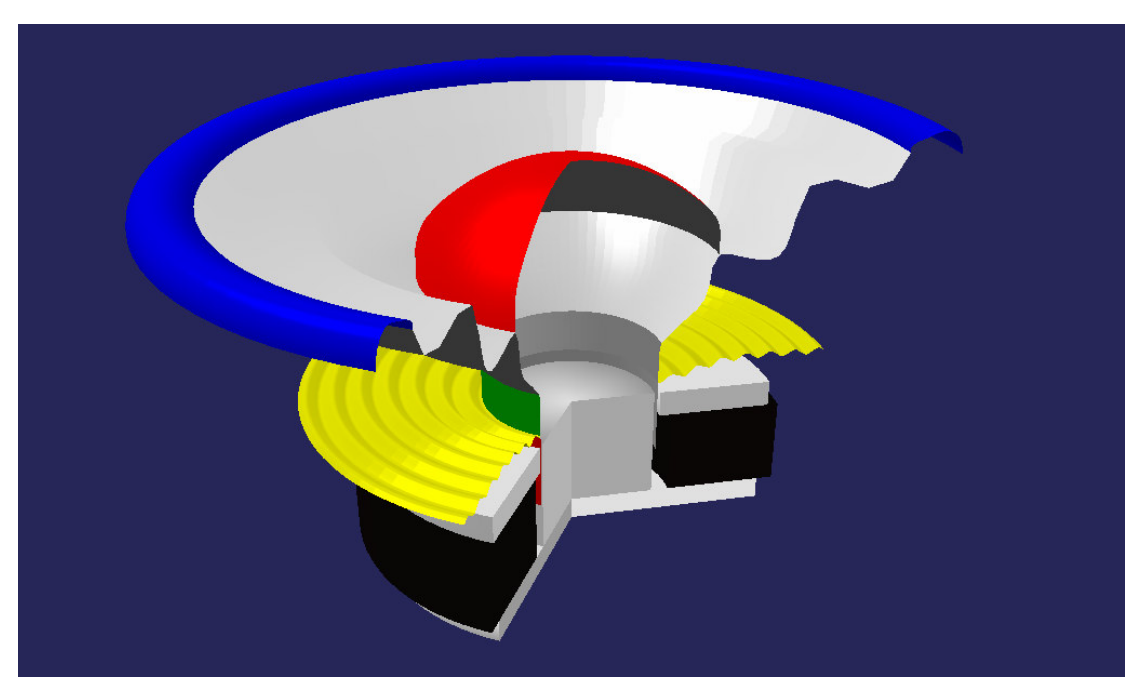

图 23

注意:用鼠标托拽图形,可将其转向任何角度!

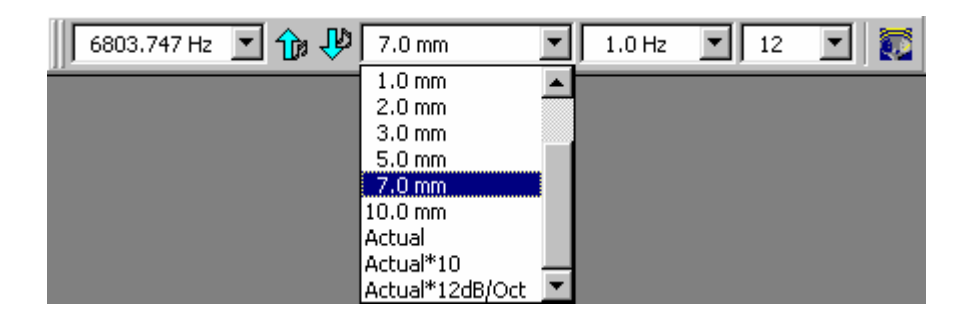

图 24

**3D** 动画的菜单如上图所示。左边栏是动态频率点。可以从下拉菜单中或 者点上下箭头选择所需频率。

下一栏是振幅。图中选在'7mm'。也可以选'actual'实际振幅。但实际振幅仅在非常低频的情况才可以看得见。就算是选'Actual\*10'实际振幅的十倍,也是很难看到的。最后一个选项'Actual\*12dB/oct'是将振幅在共振频率上增加了12dB/oct。

因此我们建议用固定的振幅:低音用 5-10mm,高音用 1mm。

| 6803.747 Hz 💌 🎲 💔 7.0 mm | J | Step   | -            | 12 | • |
|--------------------------|---|--------|--------------|----|---|
|                          |   | Step   | •            |    |   |
|                          |   | 0.1 Hz |              |    |   |
|                          |   | 0.2 Hz |              |    |   |
|                          |   | 0.3 Hz |              |    |   |
|                          |   | 0.4 Hz |              |    |   |
|                          |   | 0.5 Hz |              |    |   |
|                          |   | 0.6 Hz |              |    |   |
|                          |   | 0.7 Hz |              |    |   |
|                          |   | 0.8 Hz | $\mathbf{T}$ |    |   |

图 25

下一栏是动画运动速度。最后一栏是一次震动分几步显示。如果需要抓 3D 动画的图形,可以点右侧的按钮,然后用鼠标右击图形,选 'copy to clipboard'即可。

#### 🔽 🚳 🛤 🐻 💻 •

用这些按钮,你可以做:

- 1. 改变显示的扇区数(也就是,切掉多少)。
- 2. 显示有限元素线框或者固体组件。
- 3. 调节 Zoom(缩放), pan(面板坐标) and viewing distance(显示的距离)。
- 4. 设置图像平滑。
- 5. 设置背景颜色。

#### Plot Properties 图形特性

在所有图形上点击鼠标右键,可以编辑该图形:

| Plot Layout                          |        |   |  |  |
|--------------------------------------|--------|---|--|--|
| Plot Linestyles                      |        |   |  |  |
| Plot Title & Axis Labels             |        |   |  |  |
| X Axis settings                      |        |   |  |  |
| Y Axis settings                      |        |   |  |  |
| Show                                 | •      |   |  |  |
| Import measured SPL data             |        |   |  |  |
| Remove imported SPL data             |        |   |  |  |
| Copy to Clipboard<br>Export SPL data | Ctrl+C | - |  |  |

图 26

| Plot Properties X                       |                                                          |  |  |  |
|-----------------------------------------|----------------------------------------------------------|--|--|--|
| X Axis Settings X Axis S<br>Plot Layout | Settings Edit Plot Linestyles Plot Title and Axis Labels |  |  |  |
| Plot Scale: Page Width 💌                |                                                          |  |  |  |
| Show Plot Area Rectangle                |                                                          |  |  |  |
| Show Bounding Rectangle                 |                                                          |  |  |  |
| Document style view                     |                                                          |  |  |  |
|                                         |                                                          |  |  |  |
|                                         |                                                          |  |  |  |
|                                         |                                                          |  |  |  |
|                                         |                                                          |  |  |  |
|                                         |                                                          |  |  |  |
|                                         |                                                          |  |  |  |
|                                         |                                                          |  |  |  |
| ОК                                      | Cancel <u>Apply</u> Help                                 |  |  |  |

图 27. 图形版面

选 'Plot Line styles' 图形线条类型,可以改变线条的颜色; 选 'X axis settings' X 轴设置,可以更改频率刻度; 用 'Plot Title & Axis Labels' 图形名称和坐标轴标志,可以设置图形名称和坐标轴名。

也可以自由改变 Y 轴设置,如从 50 到 100dB,每 5dB 一格。

#### **Buttons** 按钮

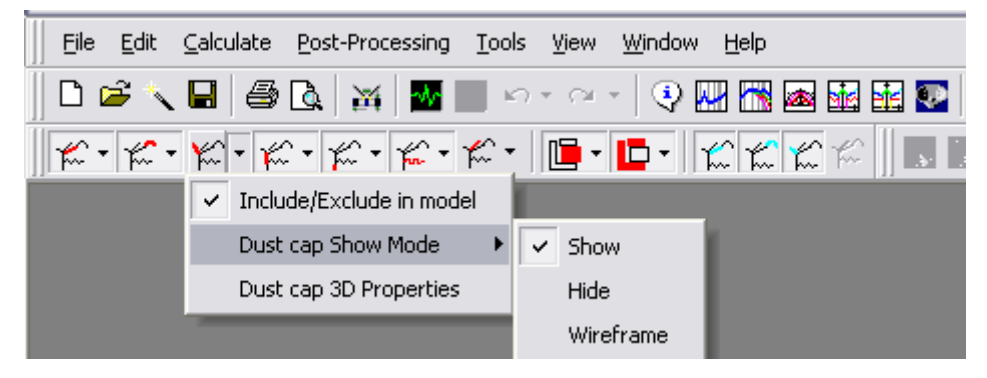

图 28

用这些按钮可以控制所有组件。在模型中可以选择包括或去除任一个组件,或者也可以在 2D 或 3D 显示中隐藏它们。另外,你可以改变组件在 3D 显示中的颜色。在去除一个组件时,系统会重新计算而产生新的结果。

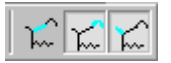

更高级用法是,任何组件对总声压级的影响,都可以被计算出来。可以选择包括或者去除某一个组件,以便观察该组件的输出声压级。这个功能非常有用!因为,对实际喇叭单体,不可能单独测量某一个组件的输出声压级。

#### **UNDO** 撤销

#### $\mathbf{N} \star \mathbf{O} \star \mathbf{v}$

用这两个按钮,可以撤销设计的操作(可以连续撤销 10 次)。当然,也 可以再执行某操作。

#### FINECone File Formats 文件格式

| The FINECone 2.x file extension is .FCP.                                              | _  |
|---------------------------------------------------------------------------------------|----|
| Old FINECone 1.x files with .WCP extensi<br>can be opened by selecting this filetype. | or |
| All files will be saved with .FCP extension.                                          |    |

图29. FINECone 2.x 文件格式

#### Whizzer Cone Modelling 高音杯模型

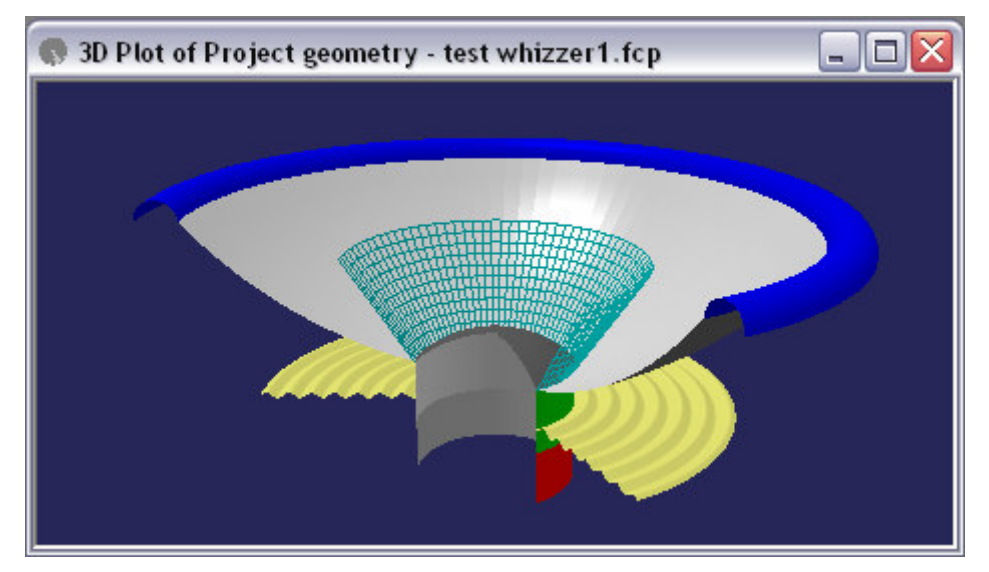

图30. 高音杯模拟

| 🗖 DXF File Input Editor - <template>\6½ Woofer +whizzer.dxf 🛛 📃 🗖 🔀</template> |                                                          |    |                                     |  |  |
|--------------------------------------------------------------------------------|----------------------------------------------------------|----|-------------------------------------|--|--|
| File Settings                                                                  |                                                          |    |                                     |  |  |
| Component:                                                                     | Drawing layer:                                           |    |                                     |  |  |
| Diaphragm                                                                      | DIAPHRAGM                                                | -  |                                     |  |  |
| Surround                                                                       | SURROUND                                                 | -  | $\frown$                            |  |  |
| Dust cap                                                                       | DUSTCAP-DOME                                             | -  | ø o                                 |  |  |
| Former                                                                         | FORMER                                                   | -  | • /                                 |  |  |
| Voice coil                                                                     | VOICECOIL                                                | -  |                                     |  |  |
| Spider                                                                         | SPIDER                                                   | -  |                                     |  |  |
| Whizzer                                                                        | WHIZZER                                                  | -  |                                     |  |  |
| Magnet                                                                         | - None selected -                                        | -  | G                                   |  |  |
| Pole                                                                           | - None selected -                                        | -  |                                     |  |  |
| <ul> <li>Show only</li> <li>Show</li> <li>Show all of<br/>Status:</li> </ul>   | y FINECone elements<br>y node points<br>drawing elements |    | •                                   |  |  |
| Analysis is po                                                                 | ossible                                                  |    |                                     |  |  |
| ОК                                                                             | Cano                                                     | el | Cursor position: (5.8284 , 71.6507) |  |  |

图 31

高音杯可以象其它组件一样操作。注意,画 DXF 文件时,高音杯应该在 它自己的层(Whizzer)中。这样,机械特性和声压级才会正确。

### Ring radiator 环形发射式喇叭

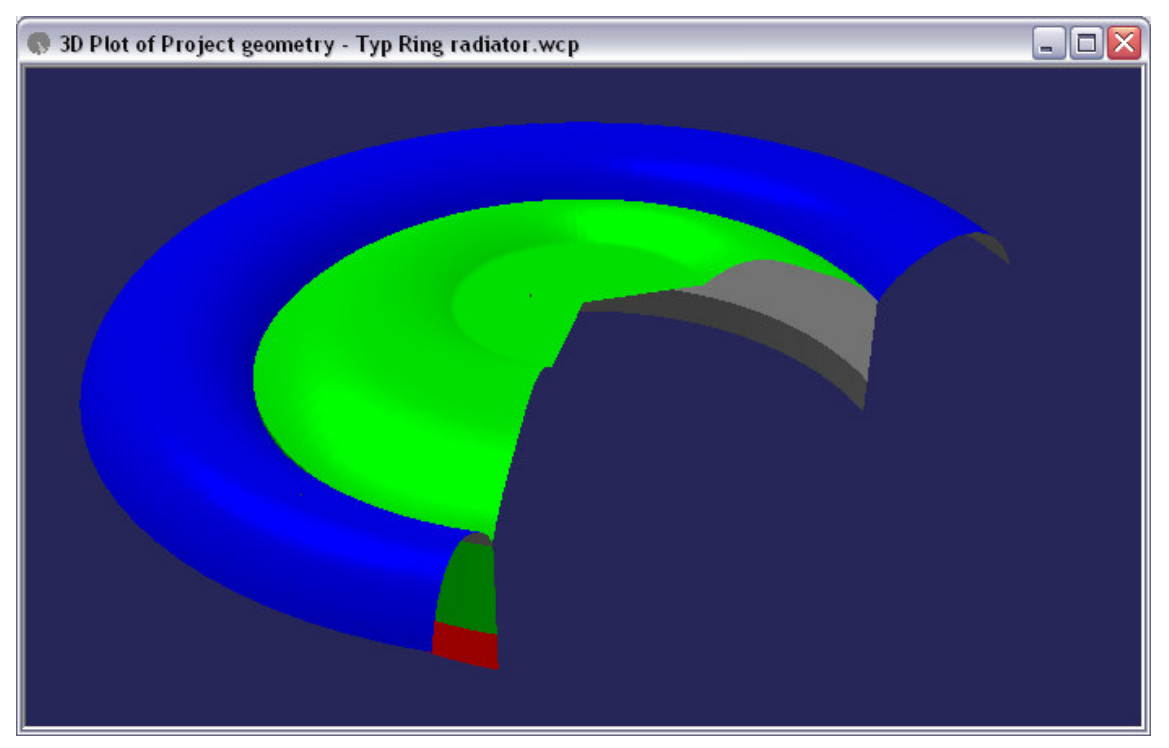

图 32

环形发射式喇叭和其它设备(有一个固定的中心)可以模拟如下:

中心层应该画在 dome 层中。这样就可以在下拉菜单中选择'Calculate as Clamped',如图 33。

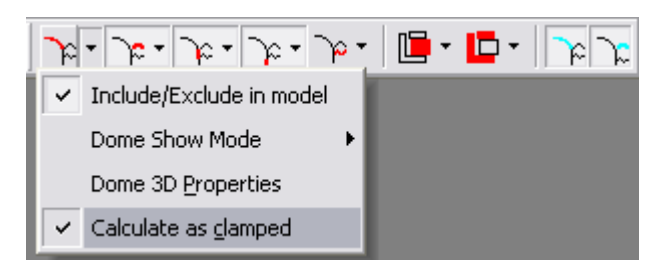

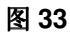

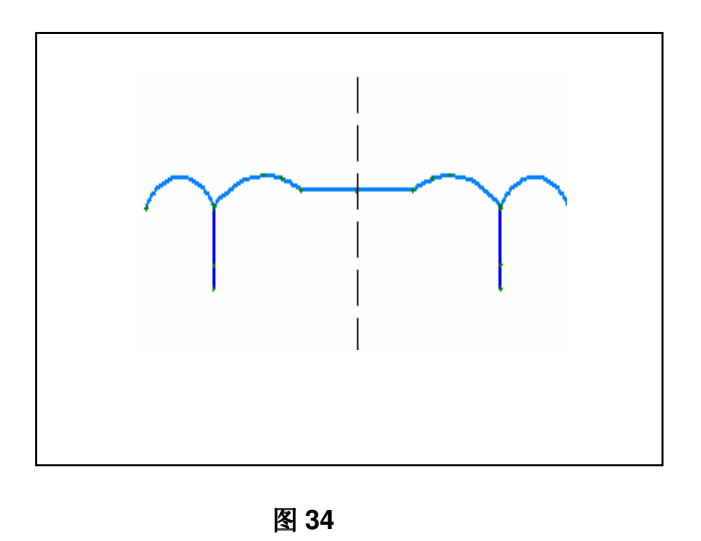

举例文件可以在 FINECone CD 中找到,或者登录<u>www.loudsoft.com</u> (下载)即可。

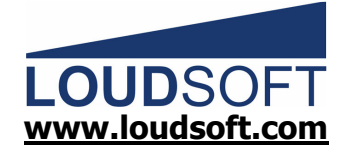

Agern Alle 3 – 2970 Horsholm – Denmark Tel: +45 4582 6291 – Fax: +45 4582 7242